| FileSure         | How to Audit Logon/Logoff Events | idit Logon/Logoff Events on Windows Server 2008 R2 |  |  |
|------------------|----------------------------------|----------------------------------------------------|--|--|
| ByStorm Software | www.bystorm.com                  | 877-BYSTORM                                        |  |  |

FileSure automatically records 'session based' events; these include logon, logoff, lock, unlock and remote control events. These events are user session based, which means it's not going to pick up authentication events like when a user logons onto the domain from his computer. To audit authentication events, FileSure needs to be configured to monitor the Windows security event log. This How-to will show you how to audit authentication events using FileSure.

[Note: by default, Windows 2008 R2 is configured to audit authentication events; if object auditing isn't turned on in your environment, here is a video that explains how to turn it on: <u>http://www.youtube.com/watch?v=8Lot58yAEKM</u>]

1. Start FileSure, switch to the 'Rules management' tab and click the 'Event log monitoring' button:

| 🐴 FileSure De        | fend- Trial          | version ex    | piring in 21 da   | ys.                |                                                     |                    |                          | _ 🗆 🗙 |
|----------------------|----------------------|---------------|-------------------|--------------------|-----------------------------------------------------|--------------------|--------------------------|-------|
| <u>File O</u> ptions | <u>W</u> orkstations | <u>H</u> elp  |                   |                    |                                                     |                    |                          |       |
| Real-time monit      | or Mana              | iged machir   | ie status         |                    |                                                     |                    |                          |       |
| Current file ac      | tivity for :         | WIN2008       | ⊠64               |                    | <ul> <li>Note: Selecting a different man</li> </ul> | chine will clear t | he file activity window. | 0     |
| Time                 | Username             | •             | Operation         | File               |                                                     |                    |                          |       |
|                      |                      |               |                   |                    |                                                     |                    |                          |       |
|                      |                      |               |                   |                    |                                                     |                    |                          |       |
|                      |                      |               |                   |                    |                                                     |                    |                          |       |
|                      |                      |               |                   |                    |                                                     |                    |                          |       |
|                      |                      |               |                   |                    |                                                     |                    |                          |       |
|                      |                      |               |                   |                    |                                                     |                    |                          |       |
|                      |                      |               |                   |                    |                                                     |                    |                          |       |
|                      |                      |               |                   |                    |                                                     |                    |                          |       |
|                      |                      |               |                   |                    |                                                     |                    |                          |       |
|                      |                      |               |                   |                    |                                                     |                    |                          |       |
|                      |                      |               |                   |                    |                                                     |                    |                          |       |
| Common tasks         | Rule mar             | nagement      | Analysis, Rep     | orts and Alerts    |                                                     |                    |                          |       |
| Local rules          | Master rules I       | (read-only)   | 1                 |                    |                                                     |                    |                          |       |
| 🔽 Auditing Ru        | le - Trial Rule      | e for Local I | Machine - Audit / | Access to Microsol | t Office Files                                      |                    | 📀 🛛 Quick audit          |       |
|                      |                      |               |                   |                    |                                                     |                    | Audit access             |       |
|                      |                      |               |                   |                    |                                                     |                    | Slock access             |       |
|                      |                      |               |                   |                    |                                                     | 1                  | Event log monito         | ring  |
|                      |                      |               |                   |                    |                                                     | ľ                  | / Edit Rule              |       |
|                      |                      |               |                   |                    |                                                     |                    | Delete rule              |       |
| ByStorm              | Softwa               | are           |                   |                    |                                                     |                    |                          | Close |

2. This will bring the 'Event Log Filters' screen. When it's up, click on the 'Enable Event Log Monitoring' box:

| 🐴 Event Log Filters                                                               |                                                                                                    |                                                                |                                              |                                      | _ 🗆 >     |
|-----------------------------------------------------------------------------------|----------------------------------------------------------------------------------------------------|----------------------------------------------------------------|----------------------------------------------|--------------------------------------|-----------|
| How to use Event<br>To begin, check ti<br>Each row below r<br>Type your filter de | log filters<br>his box 🔽 Enable Event<br>epresents a separate ever<br>stails directly into the field: | : Log Monitoring*<br>ht log hilter, dehni<br>s below, standari | ng what event log er<br>fileSure wildcard ru | ntries will be capture<br>yles apply | d.        |
| Event Log                                                                         | Source                                                                                                | Event ID                                                       | Description                                  | String 1                             | String 2  |
| Security                                                                          | *Security*                                                                                            | 4624                                                           | *                                            |                                      |           |
| Security                                                                          | *Security*                                                                                            | 4625                                                           | *                                            |                                      |           |
| Security                                                                          | *Security*                                                                                            | 4634                                                           | *                                            |                                      |           |
| Security                                                                          | *Security*                                                                                            | 528                                                            | *                                            |                                      |           |
| Security                                                                          | *Security*                                                                                            | 529                                                            | *                                            |                                      |           |
| Security                                                                          | *Security*                                                                                            | 540                                                            | *                                            |                                      |           |
| *                                                                                 |                                                                                                    |                                                                |                                              |                                      |           |
|                                                                                   |                                                                                                    |                                                                |                                              |                                      |           |
| * Additional Windo<br>generate desired e                                          | ws configuration may be n<br>vent log entries.                                                        | ecessary to                                                    | 😫 Select eve                                 | ent from log                         | OK Cancel |

3. FileSure is 'pre-configured' to gather authentication events on Windows 2003, so we'll need to change the filters a bit. Just delete all the 'Replacement string' filters (scroll to the right in the interface); some are circled below.

| 🇞 Event Log Filters                                                                                                    |                 |             |           |  |  |  |  |  |
|----------------------------------------------------------------------------------------------------|-----------------|-------------|-----------|--|--|--|--|--|
| - How to use Event log filters                                                                                                    |                 |             |           |  |  |  |  |  |
| To begin, check this box: 🔽 Enable Event Log Monitoring*                                                                                                    |                 |             |           |  |  |  |  |  |
| Each row below represents a separate event log filter, defining what event log entries will be captured.<br>Type your filter details directly into the fields below, standard FileSure wildcard rules apply. |                 |             |           |  |  |  |  |  |
| String 5 String 6 String 7                                                                                                    | String 8 String | 9 String 10 | String 11 |  |  |  |  |  |
|                                                                                                    | 2               |             | 2         |  |  |  |  |  |
|                                                                                                    |                 |             |           |  |  |  |  |  |
|                                                                                                    |                 |             |           |  |  |  |  |  |
| * Additional Windows configuration may be necessary to                                                                                                    |                 |             |           |  |  |  |  |  |
| generate desired event log entries.                                                                                                    |                 |             |           |  |  |  |  |  |

4. Click 'OK' to close the Event Log Filters screen and now FileSure will now be gathering authentication events for the current computer. I recommend that you wait for a while for users to authenticate against the server.

5. After 'a while' switch to the 'Analysis, Reports and Alerts' tab and click on the 'Reports' button:

| わ FileSure Defe                     | nd- Trial version e      | xpiring in 21 | days.              |                                         |             |                                              | _ 🗆 X |
|-------------------------------------|--------------------------|---------------|--------------------|-----------------------------------------|-------------|----------------------------------------------|-------|
| <u>File</u> <u>Options</u> <u>W</u> | orkstations <u>H</u> elp |               |                    |                                         |             |                                              |       |
| Real-time monitor                   | r Managed machi          | ne status     |                    |                                         |             |                                              |       |
| Current file activ                  | vity for : WIN200        | 8×64          |                    | <ul> <li>Note: Selecting a (</li> </ul> | different r | nachine will clear the file activity window. | 0     |
| Time                                | Username                 | Operation     | File               |                                         |             |                                              |       |
|                                     |                          |               |                    |                                         |             |                                              |       |
|                                     |                          |               |                    |                                         |             |                                              |       |
|                                     |                          |               |                    |                                         |             |                                              |       |
|                                     |                          |               |                    |                                         |             |                                              |       |
|                                     |                          |               |                    |                                         |             |                                              |       |
|                                     |                          |               |                    |                                         |             |                                              |       |
|                                     |                          |               |                    |                                         |             |                                              |       |
|                                     |                          |               |                    |                                         |             |                                              |       |
|                                     |                          |               |                    |                                         |             |                                              |       |
|                                     |                          |               |                    |                                         |             |                                              |       |
|                                     |                          |               |                    |                                         |             |                                              |       |
|                                     |                          |               |                    |                                         |             |                                              |       |
| Common tasks                        | Rule management          | Analysis, I   | Reports and Alerts |                                         |             |                                              |       |
| Analysis                            |                          |               | Reports            |                                         |             | Alerts                                       |       |
| -                                   |                          |               | <b>T</b>           |                                         |             | <b>T</b>                                     |       |
| Ever                                | its recorded today:      | 3/            | l otal sc          | heduled reports:                        | U           | I otal alerts:                               | U     |
| Upera                               | tions denied today:      | U             | Active sc          | heduled reports:                        | 0           | Active alerts:                               | U     |
|                                     |                          |               |                    | rieport recipients:                     | U           | Machines monitored:                          | U     |
|                                     |                          |               | ,                  |                                         |             | Machines managed:                            | U     |
|                                     | 🔍 View Data 🛛 🗰 Reports  |               |                    |                                         |             |                                              |       |
|                                     | Sayah far Tranda         |               |                    |                                         |             |                                              |       |
|                                     |                          |               |                    |                                         |             |                                              |       |
| ByStorm                             | Software                 |               |                    |                                         |             | ×                                            | Close |

6. This will bring up the 'Run Report' screen. After it is up, click on the 'Check website for new reports' to get an updated 'Event log: Logon Report'

| 💦 Run Report                                               |
|------------------------------------------------------------|
| Quick Report Date Range Machines                           |
| Range: Custom 🔽 Report: Event Log: Logon Report 🔍 🔍 Bun    |
| Check website for new reports                              |
|                                                            |
| E   M 4 1 of > >   + 3 2   - 100% - Find   Next            |
| The source of the report definition has not been specified |
| The source of the report dominion has not been spearred    |
|                                                            |
|                                                            |
|                                                            |
|                                                            |
|                                                            |
|                                                            |
|                                                            |
|                                                            |
|                                                            |
|                                                            |
|                                                            |
|                                                            |
|                                                            |
|                                                            |
|                                                            |
|                                                            |
|                                                            |

7. This will download and update the available reports:

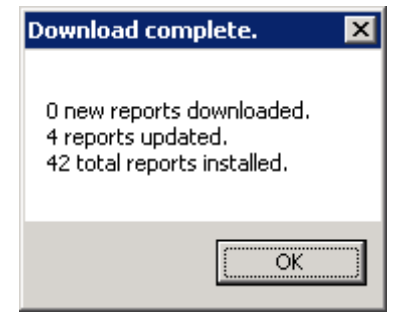

8. After the reports are 'reloaded' into FileSure, select 'Previous 7 days' in the Range dropdown and pick the 'Event Log: Logon Report' in the Report dropdown. Then click the 'Run' button and the Logon Report will show just like below:

| 🌯 Run Report            |               |                                          |                                            |         |
|-------------------------|---------------|------------------------------------------|--------------------------------------------|---------|
| Quick Report Date Range | Machines      |                                          |                                            |         |
| Range: Previous 7 days  | Report:       | Event Log: Logon Report                  |                                            | 💽 🚳 Run |
| 💋 Check website for n   | ew reports    | Ordered by time of activity, this report | shows Windows log on and log offs. Windows |         |
| Schedule Recurring      | Reports       | account legen policy needs to be con     |                                            | 🛛 Close |
|                         | H   + 3 2   ( | 🗐 🔲 💭 🛃 -   100%                         | - Find   Next                              |         |
|                         |               | Logon Report                             |                                            |         |
|                         | From 11/11/2  | 2010 1:37 PM to 11/18/2010 1:33          | 7 PM                                       |         |
| Time                    | User          | From machine                             | Event                                      |         |
| Machine:WIN2008X64      |               |                                          |                                            |         |
| 11/17/2010 7:43:07 PM   | FRANK         | WIN2008X64                               | Logon at keyboard                          |         |
| 11/17/2010 8:03:10 PM   | ALLENGB       | NEWMACHINE                               | Successful logon                           |         |
| 11/17/2010 8:06:42 PM   | ALLENGB       | WIN2008X64                               | Remote Control                             |         |
| 11/17/2010 8:06:42 PM   | ALLENGB       | WIN2008X64                               | Remote Control                             |         |
| 11/18/2010 8:39:33 AM   | ALLENGB       | WIN2008X64                               | Remote Control                             |         |
| 11/18/2010 8:39:33 AM   | ALLENGB       | WIN2008X64                               | Remote Control                             |         |
| 11/18/2010 12:51:18 PM  | ALLENGB       | WIN2008X64                               | Remote Control                             |         |
| 11/18/2010 12:51:18 PM  | ALLENGB       | WIN2008X64                               | Remote Control                             |         |
|                         |               |                                          |                                            |         |
|                         |               |                                          | FileSure from ByStorm Software             |         |
|                         |               |                                          |                                            |         |
|                         |               |                                          |                                            |         |
|                         |               |                                          |                                            |         |
|                         |               |                                          |                                            |         |
| L                       |               |                                          |                                            |         |